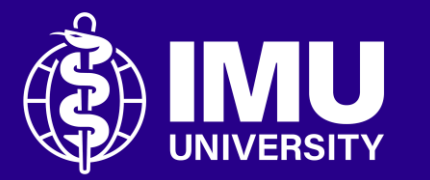

#### Steps to upload video to Microsoft Stream

Inspire . Empower . Elevate

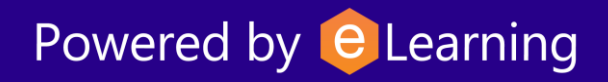

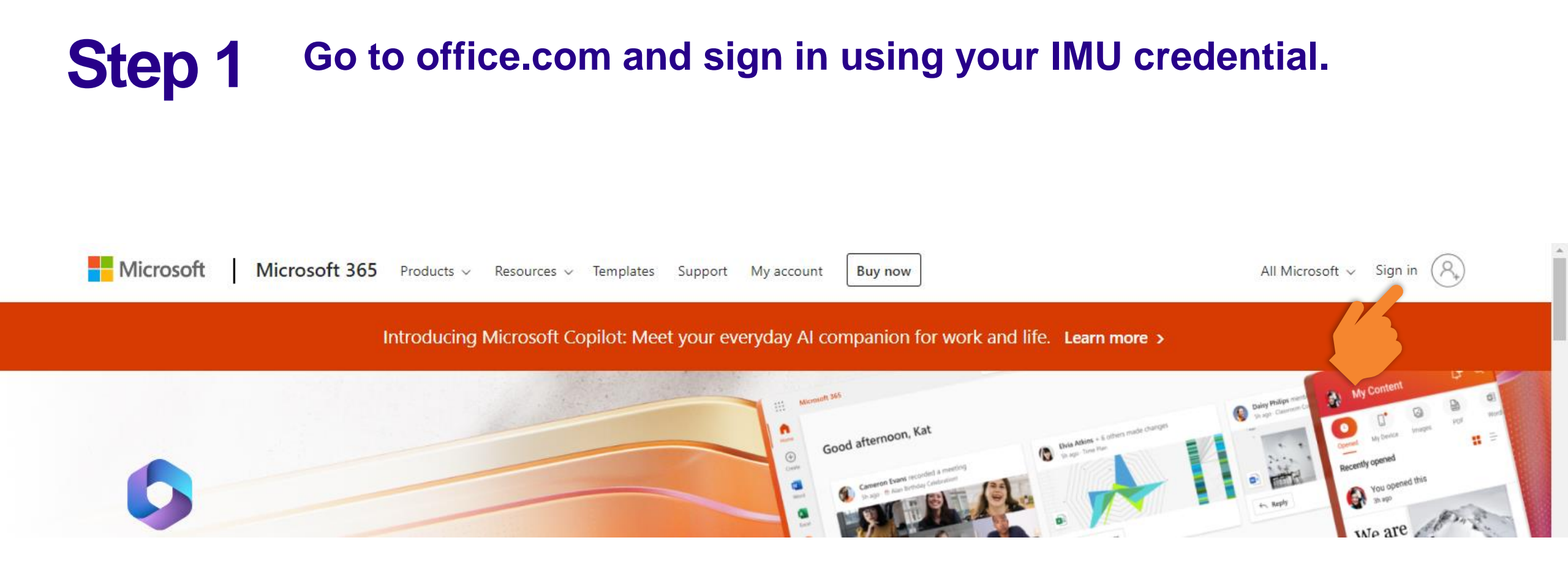

## **Step 2** Expand the App launcher to find and launch Microsoft Stream app.

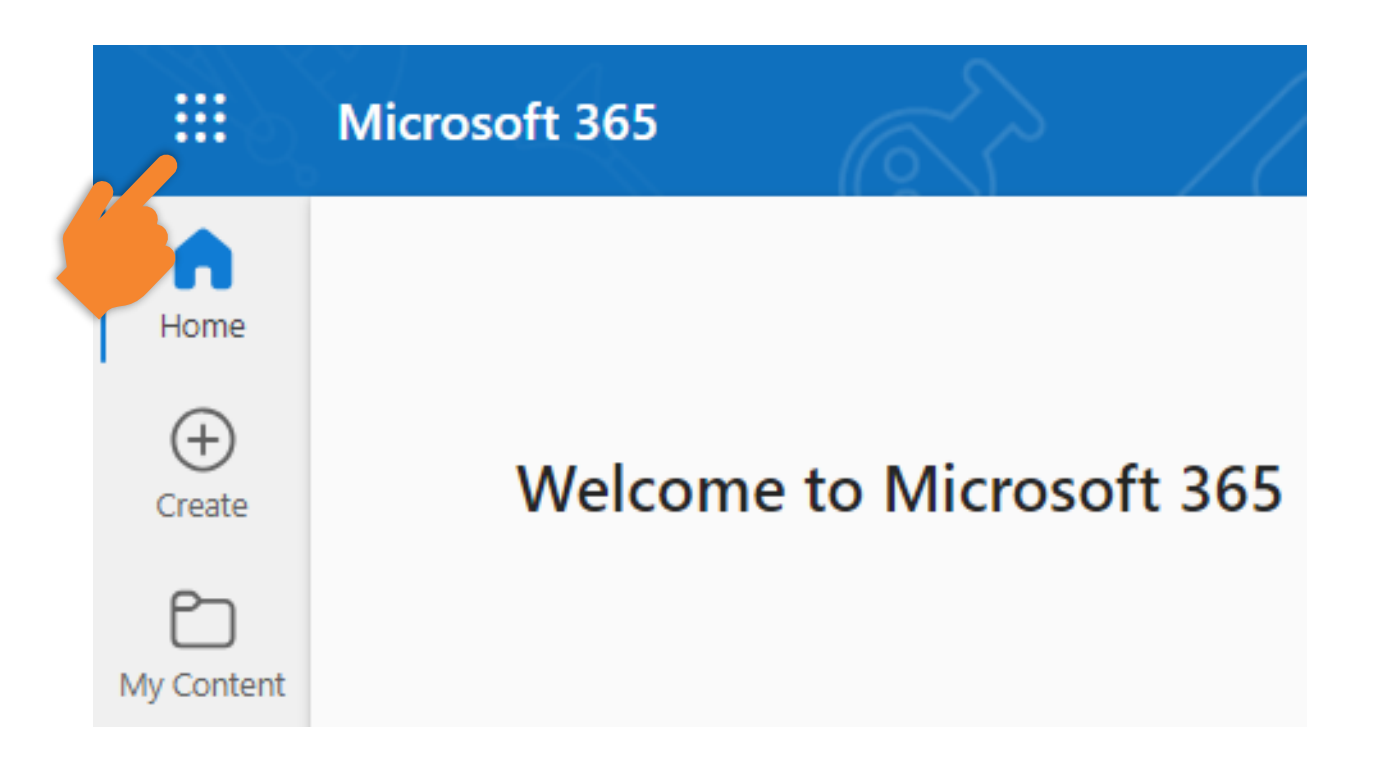

#### **Step 3** Click the Stream app.

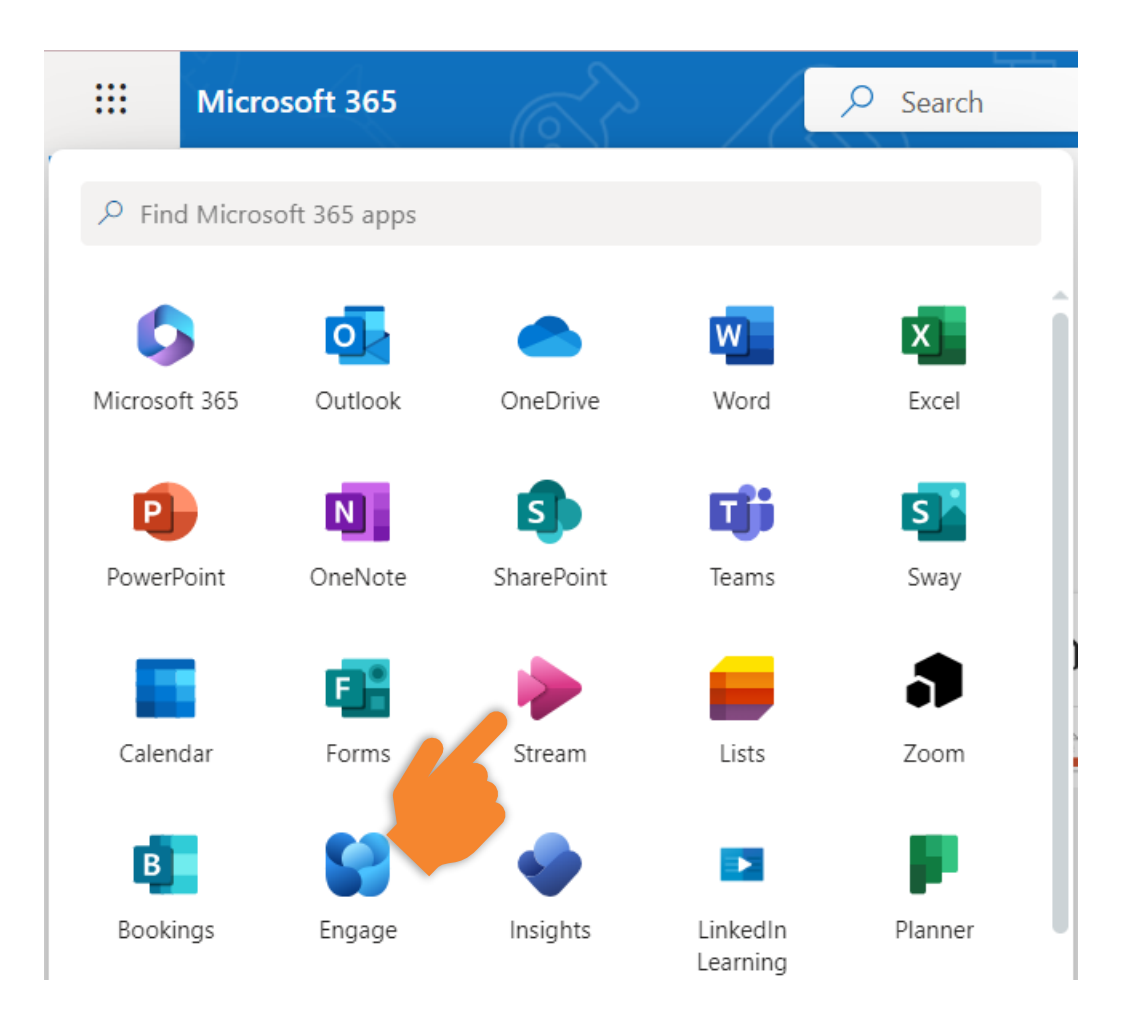

#### **Step 4** Click the "Upload" box to start uploading the video.

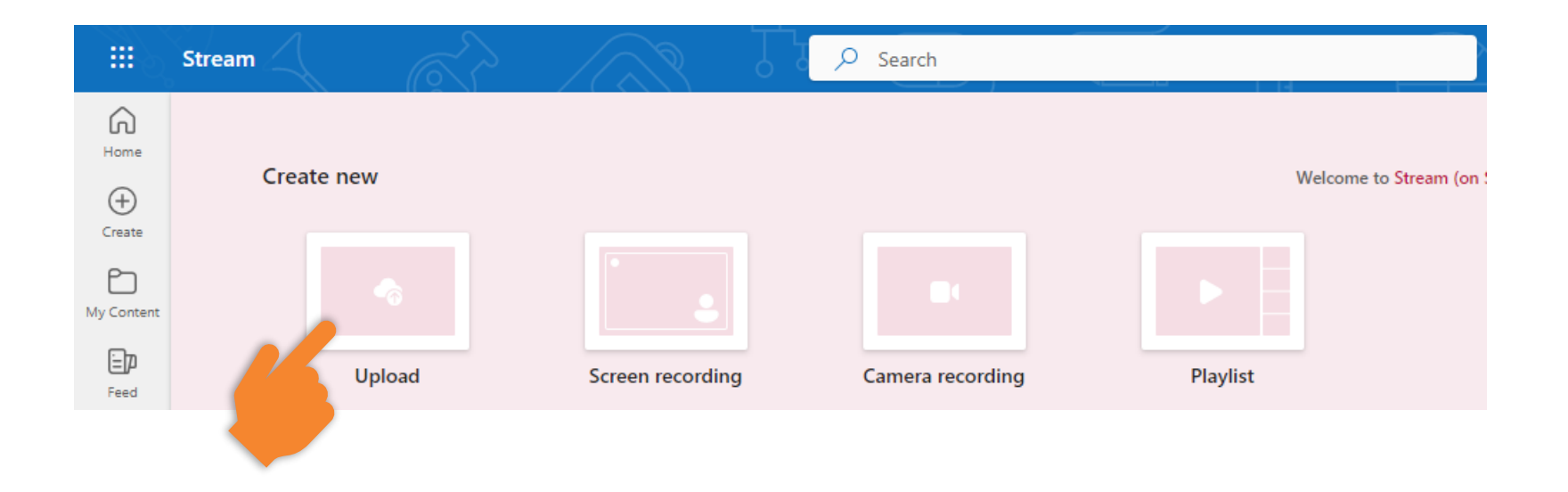

## **Step 5** Select the video from your device. Then, click the "Open" button.

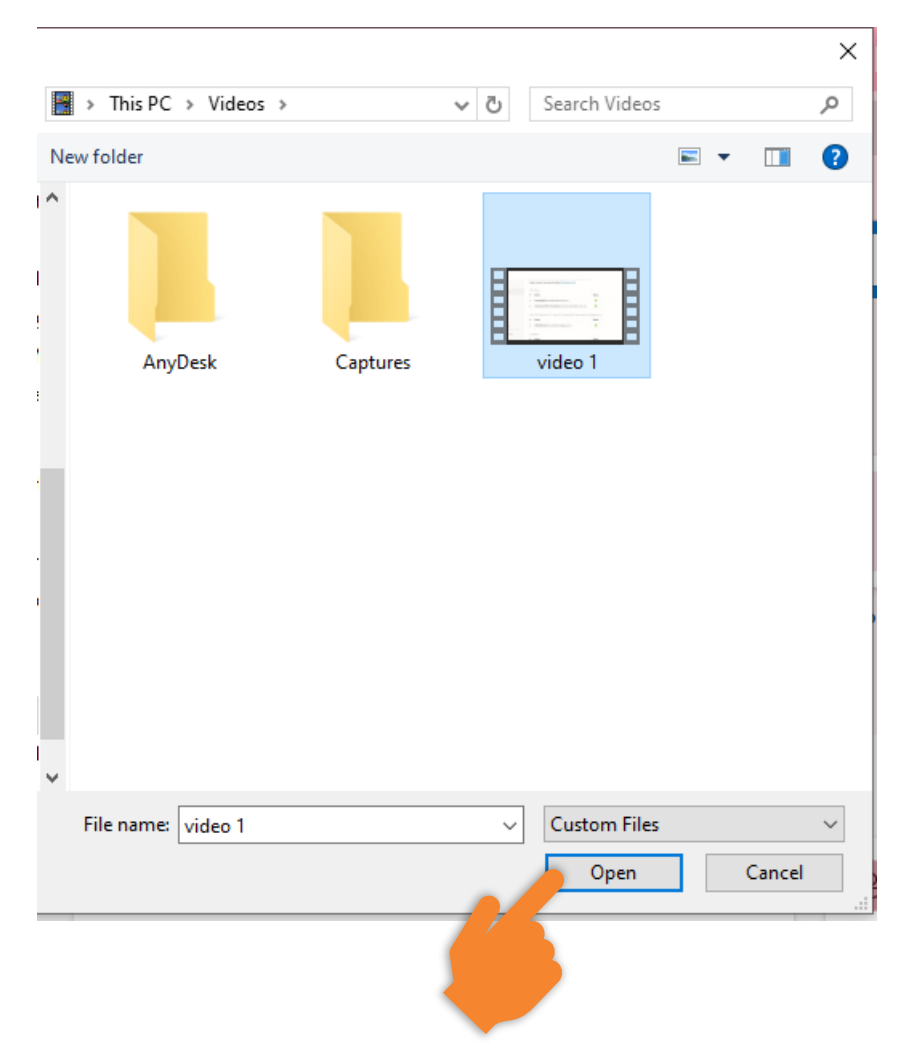

## **Step 6** Click the "Upload" button to start uploading to the Microsoft Stream.

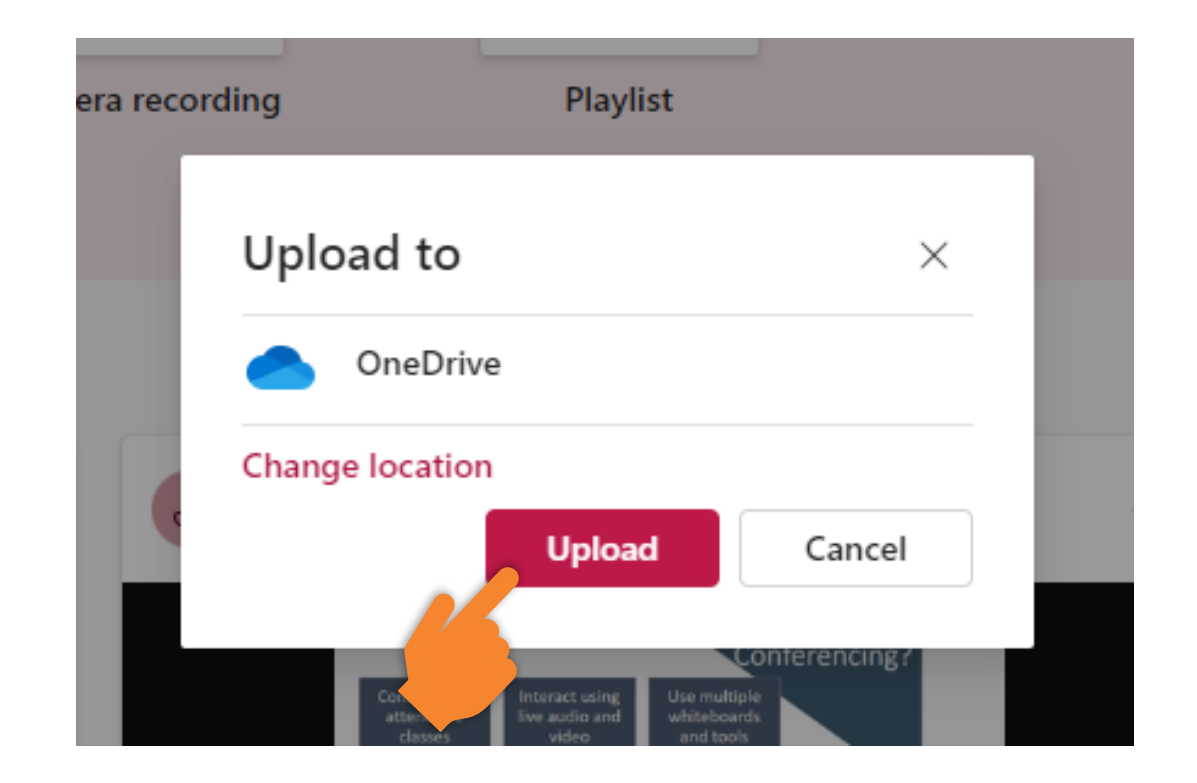

## **Step 7** Wait for your video uploading progress. Once upload is completed, click the "Open" button to view the video.

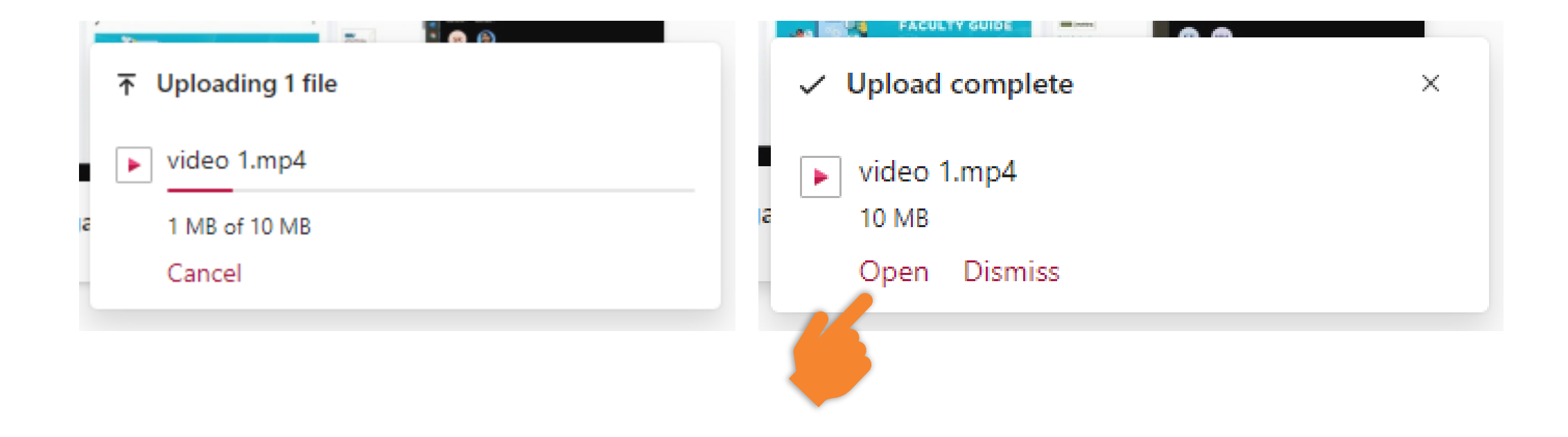

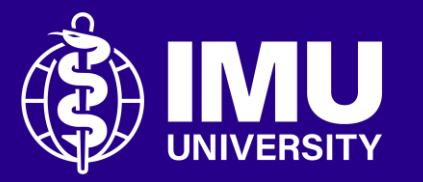

# Need assistance or drop your feedback at;

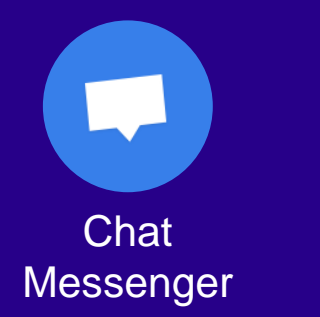

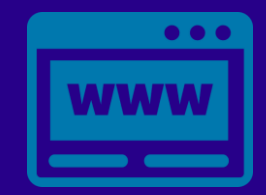

eTicketing https://elearnzone.imu.edu.my/eticketing /open.php/

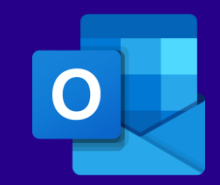

Email elearning@imu.edu.my

Inspire . Empower . Elevate

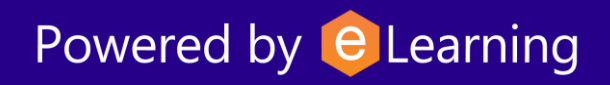